## MFP HP Color LaserJet CM4730 – Seguridad y autentificación

| Cómo                                                         | Procedimiento                                                                                                    |
|--------------------------------------------------------------|----------------------------------------------------------------------------------------------------|
| <ol> <li>Proteger el servidor Web<br/>incorporado</li> </ol> | <ul> <li>a. Abra el servidor Web incorporado.</li> <li>b. Haga clic en la ficha Configuración.</li> <li>c. En la parte izquierda de la pantalla, haga clic<br/>en Seguridad.</li> <li>d. Escriba la contraseña en Contraseña nueva y vuelva<br/>a escribirla en Verifique la contraseña.</li> <li>e. Haga clic en Aplicar. Anote la contraseña y guárdela<br/>en un lugar seguro.</li> </ul>                                                                                                    |
| 2 Obtener acceso a Borrado<br>de disco seguro                | Use HP Web Jetadmin para obtener acceso a la función<br>Borrado de disco seguro. Para obtener información adicional<br>sobre esta función de HP, consulte el folleto de soporte de<br>HP o visite http://www.hp.com/go/webjetadmin/, haga<br>clic en la ficha Technical Whitepapers y seleccione el<br>whitepaper titulado 'Fleet Configuration in HP Web Jetadmin'.                                                                                                    |
| 3 Bloquear los menús del panel<br>de control                 | <ul> <li>a. Abra el programa HP Web Jetadmin.</li> <li>b. Abra la carpeta GESTIÓN DE DISPOSITIVOS en la lista desplegable del panel Navegación. Vaya hasta la carpeta LISTAS DE DISPOSITIVOS.</li> <li>c. Seleccione el MFP.</li> <li>d. En la lista desplegable Device Tools (Herramientas de dispositivo), seleccione Configure (Configurar).</li> <li>e. Seleccione Security (Seguridad) en la lista Configuration Categories (Categorías de configuración).</li> <li>f. Escriba una Device Password (Contraseña para el dispositivo).</li> <li>g. En la sección Control Panel Access (Acceso al panel de control), elija Maximum Lock (Bloqueo máximo). De esta forma, ningún usuario no autorizado podrá tener acceso a los valores de la configuración.</li> </ul> |

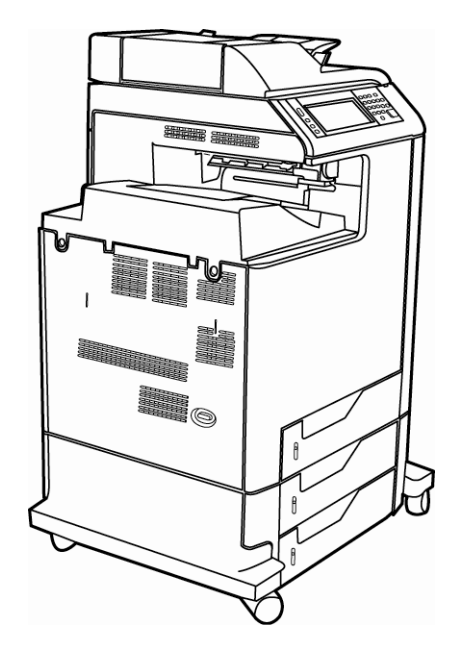